### MANUALE DEI SERVIZI ONLINE DI AGENAS

La Home page <u>servizi.agenas.it</u> consente l'accesso ai servizi online messi a disposizione dall'Agenzia Nazionale per i Servizi Sanitari Regionali (AGENAS).

Si tratta di un unico punto di accesso ai servizi online dove AGENAS sistematicamente pubblica i propri applicativi.

Alcuni servizi on line sono ad accesso profilato e prevedono l'accesso tramite un'utenza e una password ottenibili mediante la registrazione, la procedura da seguire per la registrazione illustrata più avanti.

La parte pubblica, visibile da tutti visitando il sito <u>servizi.agenas.it</u>, permette di accedere alla voce di menù "Catalogo Servizi" (Fig. 1), nella quale sono riportati tutti i servizi online fruibili per la consultazione.

| Agenxia Naxionale per i Tervixi Tanilari Regionali                                                                                                    |                                                                                                    |                                                                                                    |  |  |
|----------------------------------------------------------------------------------------------------|----------------------------------------------------------------------------------------------------|----------------------------------------------------------------------------------------------------|--|--|
| ervizi Online Agenas 🕈 Home 🧮 Catalogo Se                                                                                                    | nizi 🖍 Registrazione 🔺 Assistenza                                                                                                    |                                                                                                    |  |  |
| i≣ Catalogo Servizi Online                                                                                                    |                                                                                                    |                                                                                                    |  |  |
| Di seguito è riportato l'elenco dei servizi online di Agenas, è possi                                                                                                    | bile applicare dei filtri in base alla categoria, tipologia o il testo inserito.                                                                                                    |                                                                                                    |  |  |
| Categoria<br>Selezionando una categoria i servizi saranno filtrati, per<br>rimuovere il filtro cliccare nuovamente sulla categoria<br>selezionata.<br>RETI CLINICHE<br>IMMOBILI SSN<br>MONITORAGGIO PERFORMANCE PERSONALE                                                                                                    | Tipologia<br>Selezionando una tipologia i servizi saranno filtrati, per<br>rimuovere il fitto cliccare nuovamente sulla tipologia<br>selezionata.<br>QUESTIONARIO<br>MONITORAGGIO<br>CRUSCOTTO                                                                                                    | Ricerca testuale<br>Filtra Annulla<br>Digitare almeno tre caratteri e cliccare il tasto Filtra p<br>effettuare la ricerca nel titolo o descrizione del servizi<br>Cliccare su Annulla per svuotare il filtro testuale.                                                                                                    |  |  |
| Numero dei servizi online: 6                                                                                                    |                                                                                                    | •<br>Ultimo aggiornamento 11 Novembre 2016                                                                                                    |  |  |
| Questionario Rete Clinico assistenziale Neonatale                                                                                                    | Questionario Rete Clinico assistenziale Ictus                                                                                                    | Questionario Rete Clinico assistenziale Politrauma                                                                                                    |  |  |
| IL TAVOLO ISTITUZIONALE PER LA REVISIONE A<br>DELLE RETI CLINICHE (TI), ISTITUITO E<br>COORDINATO DA AGENAS DE LI MINISTERO<br>DELLA SALUTE, DELLE REGIONI E DELLE<br>PROVINCE AUTONOME, CHE OPERA CON IL<br>DI JIDOGEO DEL COODDIMUNETO TECNICO<br>PROFINE CUESTIONARIO<br>Referente: CHIRARDINI ALESSANDRO<br>E-mail: reliciniche@agenas.itheonatale | IL TAVOLO ISTITUZIONALE PER LA REVISIONE -<br>DELLE RETI CLINICHE (11), ISTITUTIO E<br>COORDINATO DA AGENAS E COMPOSTO DA<br>RAPPRESENTANTI DI AGENAS, DEL MINISTERO<br>DELLA SALUTE, DELLE REGIONI E DELLE<br>PROVINCE AUTONOME, CHE OPERA CON IL<br>SIDODITO DEL COORDINATION TECNICO<br>Referente: GHIRAPDINI ALESSANDRO<br>E-mait: reliciniche@agenas.II<br>Sito pubblico: http://reliciniche.agenas.II/clus | IL TAVOLO ISTITUZIONALE PER LA REVISIONE A<br>DELLE RETI CLINICHE (TI), ISTITUTO E<br>COORDINATO DA AGENAS E COMPOSTO DA<br>RAPPRESENTATI DI AGENAS, DEL MINISTERO<br>DELLA SALUTE, DELLE REGIONI E DELLE<br>PROVINCE AUTONOME, CHE OPERA CON IL<br>SILODOTO DEL COORDINAMENTO TECNICO<br>TIPOOIgia: OUESTIONARIO<br>Referente: CHIRARDINI ALESSANDRO<br>E-mail: reliciniche@agenas.it<br>Silo gubblico.itb//siloi(indee agenas.it/ouiffrauma |  |  |

### **REGISTRAZIONE UTENTI**

Per richiedere le credenziali, bisogna accedere nella pagina di registrazione attraverso i relativi pulsanti di REGISTRAZIONE (Fig.2).

# Figura 2

| Algenxia Naxionale per i Jervixi Janila<br>Servizi Online Agenas Home Ecatalogo Servizi Registrazione PAssistenza                                                                                             | ri Regionali                              |  |
|----------------------------------------------------------------------------------------------------|-------------------------------------------|--|
| Benvenuto nell'area Servizi del portale Agenas                                                                                                    | Codice Fiscale                            |  |
| Tramite quest'area potrai accedere ai servizi online messi a disposizione dall'Agenzia Nazionale per i Servizi Sanitari                                                                                       | codice fiscale                            |  |
| regionaii.<br>Per accedere inserisci il tuo codice fiscale e la password, se non sei già in possesso delle credenziali potrai farlo attraverso<br>questo & link.                                              | Password                                  |  |
| Per consultare i servizi pubblicati da Agenas clicca su questo 🔗 link<br>Una volta effettuato l'accesso avrai a disposizione un cruscotto intuitivo con il quale potrai navigare attraverso i diversi servizi | Password                                  |  |
| pubblicati da Agenas, per ciascuno potrai effettuare la richiesta di abilitazione e/o accedere se autorizzato.                                                                                                | Ricorda le credenziali su questo computer |  |
| Buona navigazione                                                                                                    | Accedi                                    |  |

Una volta compilati tutti i campi obbligatori (Fig.3), si richiede la registrazione per l'accesso on line.

| Agenxia Vaxionale pe                                                                   | r i Tervixi Tanitari Negionali                                                                                                    |  |  |  |
|----------------------------------------------------------------------------------------|----------------------------------------------------------------------------------------------------|--|--|--|
| ervizi Online Agenas 🕈 Home 🗉 Catalogo Servizi 🖍 Registrazione                         | ₽ Assistenza                                                                                                    |  |  |  |
| Nome                                                                                   | Informativa in materia di trattamento dei dati personali ai sensi dell'art. 13 del D.Lgs. 30 giugno 200<br>n. 196 (di seguito "NORMATIVA PRIVACY").                                                                                                    |  |  |  |
| Nome                                                                                   | 1. FINALITA' DEL TRATTAMENTO     I dati personali dell'utente raccolti in fase di registrazione al sito http://servizi.agenas.it     //Registrazione.aspx (di seguito il "SITO") e di adempimento delle procedure necessarie per usufru     dei servizi applicativi Agenas hanno lo scopo di:         fornire i servizi previsti;         fornire i e informazioni e/o inviare comunicazioni relative al servizio;                                                                                                    |  |  |  |
| Cognome                                                                                |                                                                                                    |  |  |  |
| Codice Fiscale CODICE FISCALE                                                          | <ul> <li>effettuare le attività strettamente connesse e strumentali alla gestione dei rapporti con gli<br/>utenti;</li> <li>qualora l'utente abbia prestato idoneo consenso: verificare la qualità dei servizi offerti, im<br/>comunicazioni ed informazioni di servizio a carattere non commerciale, condurre indagin</li> </ul>                                                                                                    |  |  |  |
| Indirizzo Mail Indirizzo Mail                                                          | statistiche.<br>2. MODALITA' DEL TRATTAMENTO<br>I dati personali dell'utente verranno trattati da personale a ciò appositamente incaricato, con strur<br>elettronici e informatici, e memorizzati su supporti informatici oltre che su ogni altro tipo di suppor<br>idoneo, nel rispetto delle misure di sicurezza imposte dalla NORMATIVA PRIVACY. I dati personali<br>saranno conservati solo per il tempo strettamente necessario alla finalità per cui i dati sono stati<br>raccolti e successivamente trattati e, in ogni caso, nel rispetto dei termini di legge.                                                |  |  |  |
| Conferma Indirizzo Mail Conferma Indirizzo Mail                                        |                                                                                                    |  |  |  |
| Numero di Telefono (fisso o mobile)                                                    | <ol> <li>NATURA DELL'ACQUISIZIONE DEI DATI I dati personali richiesti all'utente sono suddivisi in due categorie: obbligatori e facoltativi. I dati obbligatori sono contrassegnati con un asterisco **, come risulta nella procedura di registrazione</li> </ol>                                                                                                    |  |  |  |
| ad esempio 06060606 oppure 06/060606 oppure 06 060606 oppure 06-060606 Verifica Utente | il relativo trattamento, per le finalità sopra indicate, è strettamente funzionale all'esecuzione dei ser<br>per i quali tali dati vengono richiesti. L'eventuale rifiuto dell'utente a fornire tali dati, o l'eventuale rifi<br>di consentire al loro trattamento, comporterà pertanto l'impossibilità di registrazione sul SITO e di<br>usufruire dei servizi offerti. I dati facoltativi, invece, possono essere fornità a discrezione dell'utente<br>l'eventuale rifiuto a fornirii non comporterà alcuna conseguenza ai fini della registrazione al SITO e<br>della possibilità di usufruire dei servizi offerti. |  |  |  |
| Non sono un robot                                                                      | 4. COMUNICAZIONE DEI DATI<br>I dati personali dell'utente verranno trattati, per esigenze organizzative e funzionali, da personale<br>interno a ciò appositamente incaricato ed ai soli fini connessi alla prestazione dei servizi offerti. I d<br>personali dell'utente non saranno diffusi, non verranno quindi comunicati a soggetti terzi.                                                                                                    |  |  |  |
|                                                                                        | <ol> <li>DIRITTI DELL'INTERESSATO L'utente, in relazione al trattamento dei dati personali, ha il diritto, ai sensi dell'art. 7 della NORMAT PRIVACY, di ottenere la conferma dell'esistenza o meno di dati personali che lo riguardano, anche</li> </ol>                                                                                                    |  |  |  |

Inviata la richiesta, arriverà al referente regionale una email con un link per poter attivare l'utenza (Fig.4).

Figura 4

| Richi    | esta    | credenziali applicativi Agenas                                 |                                              |
|----------|---------|----------------------------------------------------------------|----------------------------------------------|
| Serviz   | zi On   | line Agenas - Agenas <no-reply@agenas.it></no-reply@agenas.it> |                                              |
| Inviato: | giov    | edì 10/11/2016 12:57                                           |                                              |
| A:       | G       | da                                                             |                                              |
| Gent     | ile     | a.                                                             |                                              |
| La su    | ia ric  | hiesta di credenziali per poter accedere agli applicativi Ager | nas è stata inoltrata correttamente.         |
| Ques     | to è i  | l collegamento con il quale potrà effettuare il primo accesso  | all'area riservata per impostare la password |
| ed at    | oilitar | e la sua utenza:                                               |                                              |
| http:    | //serv  | izi.agenas.it/PrimoAccesso.aspx?                               |                                              |
| ID=o     | 14Co    | XWc8wrFYLu8d9iM1vEWBqojSj4bCHywyRWseS+3WA                      | AfI/+oOcy5FOgSR3yH66AIeiCTSNEmYwf            |
| La U     | sema    | me per l'accesso coincide con il suo Codice Fiscale:B          | T29H501I                                     |
| Cord     | liali s | aluti.                                                         |                                              |
| Nota     | : que   | sto messaggio è stato generato automaticamente.                |                                              |
| Even     | tuali   | messaggi inviati a questo indirizzo non riceveranno risposta   |                                              |
|          |         |                                                                |                                              |

Una volta cliccato sul link del testo della email, si può impostare la password di accesso (Fig. 5).

| Pussworu                                                    |      |  |
|-------------------------------------------------------------|------|--|
| Password                                                    |      |  |
| alfanumerico<br>Compilare questo campo<br>Conferma Password |      |  |
| Verifica Utente                                             |      |  |
|                                                             | ot 🙋 |  |

### ACCESSO ALL'AREA RISERVATA

Per poter accedere nell'area riservata del sito dei<u>servizi.agenas.it</u>, si devono inserire il "codice fiscale" e la "password" inserita nel momento della registrazione.

Effettuato l'accesso, si apre la Home page relativa ai servizi online ad accesso riservato, dove è pubblicato il questionario della **Rete Nazionale dei Tumori Rari (RNTR)** nell'area riservata. (Fig.6)

### Figura 6

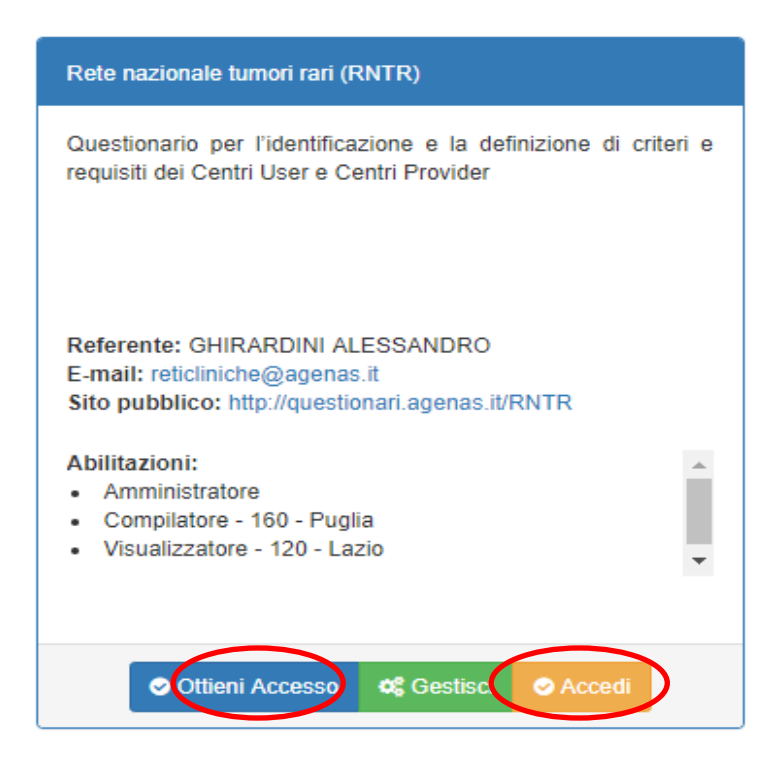

L'esito della ricerca riporta la descrizione del questionario, del referente di AGENAS, dell'indirizzo email per i contatti e dell'indirizzo del sito con la possibilità di ottenere l'accesso dal referente di AGENAS, tramite il pulsante OTTIENI ACCESSO, dove si richiede all'amministratore l'accesso esclusivamente nel ruolo di "Compilatore" e la Regione /PA di appartenenza.

In attesa dell'autorizzazione, l'abilitazione risulta sospesa.

Quando viene rilasciato l'accesso al Referente regionale, si abilita il pulsante ACCEDI (Fig.6).

Una volta selezionato il profilo, si accede al questionario della RNTR premendo sul pulsante ACCEDI e si entra nello specifico dello stesso dove è possibile la compilazione degli items (Fig.7 e Fig. 8).

# Figura 7

| Rete r               | nazionale tumori rari (RNTR)                                            |
|----------------------|-------------------------------------------------------------------------|
| <sup>Selezioni</sup> | il profilo con il quale accedere al progetto e prema il tasto 'Accedi'. |
| Lista                | Profili                                                                 |
| 0                    | Amministratore -                                                        |
| 0                    | Compilatore - 160 - Puglia                                              |
| 0                    | Visualizzatore - 120 - Lazio                                            |
|                      | Accedi O Chiudi                                                         |

| Rete Nazionale Tumori Rari (RNTF                                                                                                    | ?)                                                                                                    |                             |            |        |   |
|----------------------------------------------------------------------------------------------------|----------------------------------------------------------------------------------------------------|-----------------------------|------------|--------|---|
| L Utente                                                                                                    | Il Questio                                                                                                | nario                       |            |        |   |
| Compilatore     Puglia     Puglia     Elenco Call     Nel seguente elenco sono visualizzate le call effettuate per il questionario. |                                                                                                    |                             |            |        |   |
|                                                                                                    |                                                                                                    |                             |            |        |   |
| Deferente Questionerie                                                                                                    | 32                                                                                                    | 22/04/2019                  | 26/06/2019 | IC     |   |
|                                                                                                    | 33                                                                                                    | 22/04/2019                  | 26/06/2019 | IC     | Ø |
|                                                                                                    | Legend<br>• No                                                                                            | da Stati<br>I Non compilato | Gi         | rafici |   |
| Allegati     Manuale Utente                                                                                                    | IC in Compilazione     CNC Compilazione non terminata nei termini previsti     VU Questionario Consegnato |                             |            |        |   |